# วิธีการเข้าห้องย่อย ด้วยอุปกรณ์ต่าง ๆ

## ห้องนำเสนอผลงานโปสเตอร์

| Poster Session I (11:00 a.m 12:00 p.m.) |                                                                            |  |  |  |  |  |
|-----------------------------------------|----------------------------------------------------------------------------|--|--|--|--|--|
| Poster Session I                        |                                                                            |  |  |  |  |  |
| (Biological Science)                    |                                                                            |  |  |  |  |  |
|                                         |                                                                            |  |  |  |  |  |
|                                         |                                                                            |  |  |  |  |  |
|                                         |                                                                            |  |  |  |  |  |
|                                         | Zoom Meeting ID : 955 5912 8644 Passcode: 2023                             |  |  |  |  |  |
|                                         | https://zoom.us/i/95559128644?pwd=S0pVd1NMR05aNmxuemRObktTelE6dz09         |  |  |  |  |  |
| Poster Session I                        |                                                                            |  |  |  |  |  |
| (Physical Science)                      |                                                                            |  |  |  |  |  |
| (Thysical Science)                      |                                                                            |  |  |  |  |  |
|                                         |                                                                            |  |  |  |  |  |
|                                         |                                                                            |  |  |  |  |  |
|                                         | E156989 772                                                                |  |  |  |  |  |
|                                         | Zoom Meeting ID: 978 9909 4477 Passcode: 2023                              |  |  |  |  |  |
|                                         | https://zoom.us/j/97899094477?pwd=VWZ2TGhiVHhlQjc5QWNDUThiRVRjdz09         |  |  |  |  |  |
|                                         | Poster Session II (03:00 pm - 04:00 pm)                                    |  |  |  |  |  |
| Poster Session II                       | FE1.0216 76 FE1                                                            |  |  |  |  |  |
| (Biological Science)                    |                                                                            |  |  |  |  |  |
|                                         |                                                                            |  |  |  |  |  |
|                                         |                                                                            |  |  |  |  |  |
|                                         |                                                                            |  |  |  |  |  |
|                                         | Zoom Monting ID: 964 2010 2167 Passando: 2023                              |  |  |  |  |  |
|                                         | https://zoom.us/i/064201021672pu/d=NIUP.Id//pcdE+773111oiO31UTay/c2U/y7z00 |  |  |  |  |  |
| Dester Cossien II                       | https://20011.05//90429192107:pwd=h0h30vpcdLt215016j0501gvc20x2209         |  |  |  |  |  |
| (Developed Science)                     | 同時的設置回                                                                     |  |  |  |  |  |
| (Physical Science)                      |                                                                            |  |  |  |  |  |
|                                         |                                                                            |  |  |  |  |  |
|                                         |                                                                            |  |  |  |  |  |
|                                         | 国际领导领导                                                                     |  |  |  |  |  |
|                                         | Zoom Meeting ID: 937 6347 3264 Passcode: 1234                              |  |  |  |  |  |
|                                         | https://zoom.us/j/93763473264?pwd=UHVhZm5qVjZKNVZVRmtWOzk50kh10T09         |  |  |  |  |  |
|                                         |                                                                            |  |  |  |  |  |

#### <u>Smartphone</u>

 นักศึกษาที่นำเสนอผลงาน เลือกเข้าห้องโปสเตอร์ของตนเอง / ผู้เข้าร่วมงานเลือกเข้าชมโปสเตอร์ตามที่สนใจ โดยสามารถ เช็คห้องนำเสนอโปสเตอร์ได้ที่ <u>https://science.mahidol.ac.th/sciex/2023/</u> เมื่อเข้าห้องแล้วขอให้กดที่สัญลักษณ์ ดังภาพอยู่มุมบนซ้ายมือ (ผู้เข้าร่วมงานกรุณาปิดไมค์ก่อนเข้าห้อง เพื่อไม่เป็นการรบกวนผู้เสนอผลงานและผู้ร่วมงาน ท่านอื่น ๆ)

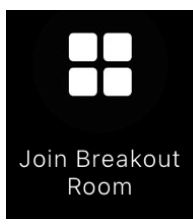

 นักศึกษาที่น้ำเสนอผลงาน จะเห็นห้องย่อยตามชื่อหมายเลขโปสเตอร์ โปรดกดเข้าเลือกห้องย่อยตามหมายเลขโปสเตอร์ ของท่าน / ผู้เข้าร่วมงานจะเห็นห้องย่อยตามชื่อหมายเลขโปสเตอร์เลือกเข้าชมได้ตามที่สนใจ

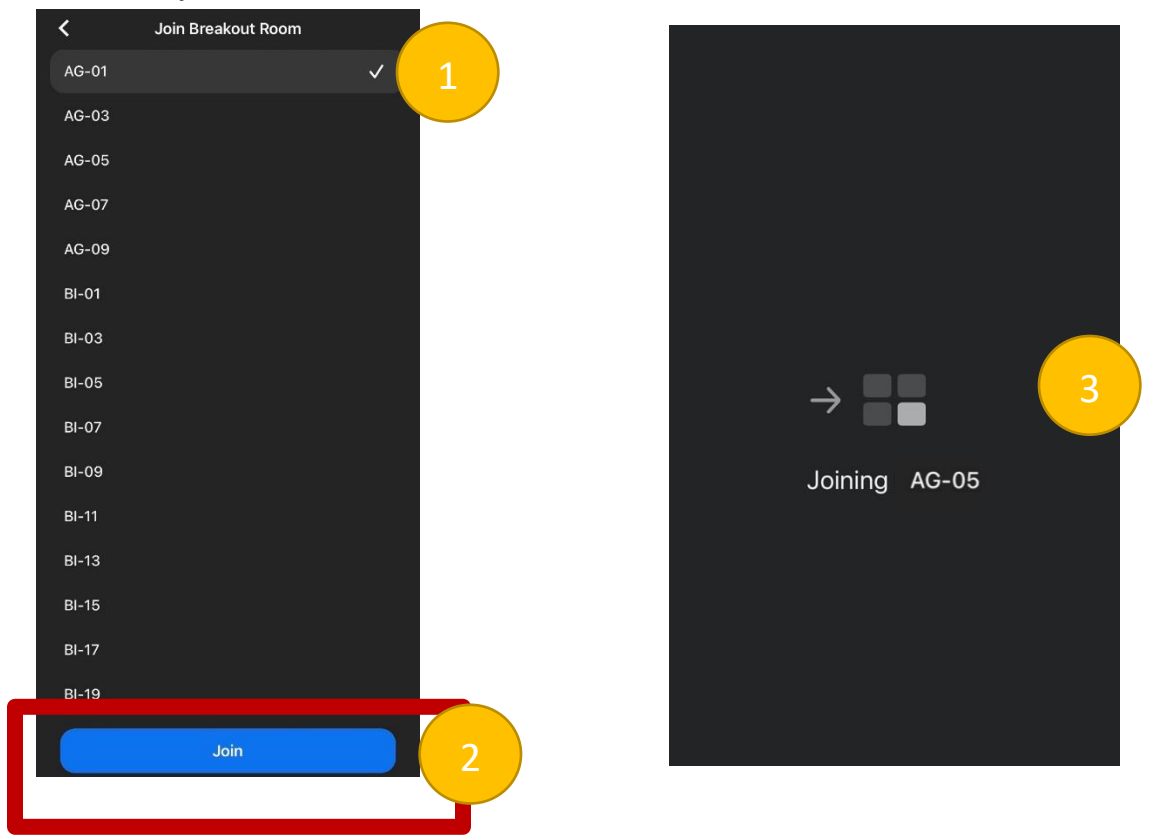

เมื่อเข้าห้องย่อยแล้ว ขอให้นักศึกษาที่นำเสนอผลงานกรุณาเตรียมความพร้อม เปิดไมค์ และกล้อง แชร์ไฟล์โปสเตอร์ของตนเอง

 นักศึกษาผู้นำเสนอผลงานจะต้องอยู่ในห้องโปสเตอร์ของท่าน เพื่อนำเสนอผลงานจนถึงเวลาที่กำหนด / สำหรับผู้เข้าร่วม งานสามารถเลือกชมโปสเตอร์ในแต่ละห้องได้ตามที่สนใจ
Poster Session I (11:00 am - 12:00 am)
Poster Session II (03:00 pm - 04:00 pm)  เมื่อหมดเวลาการแสดงผลงาน หากท่านต้องการออกจากห้องย่อยกด Leave มุมบนขวามือ และกด Leave Breakout Room เพื่อน้ำท่านมาสู่ห้องประชุมใหญ่ หรือ ถ้าต้องการออกจากห้องประชุมใหญ่ให้กดที่ Leave Meeting ทั้งนี้หากท่าน ไม่มีคำถามใด ๆ สามารถเลือกกดออกจากห้องประชุมใหญ่ได้เลย

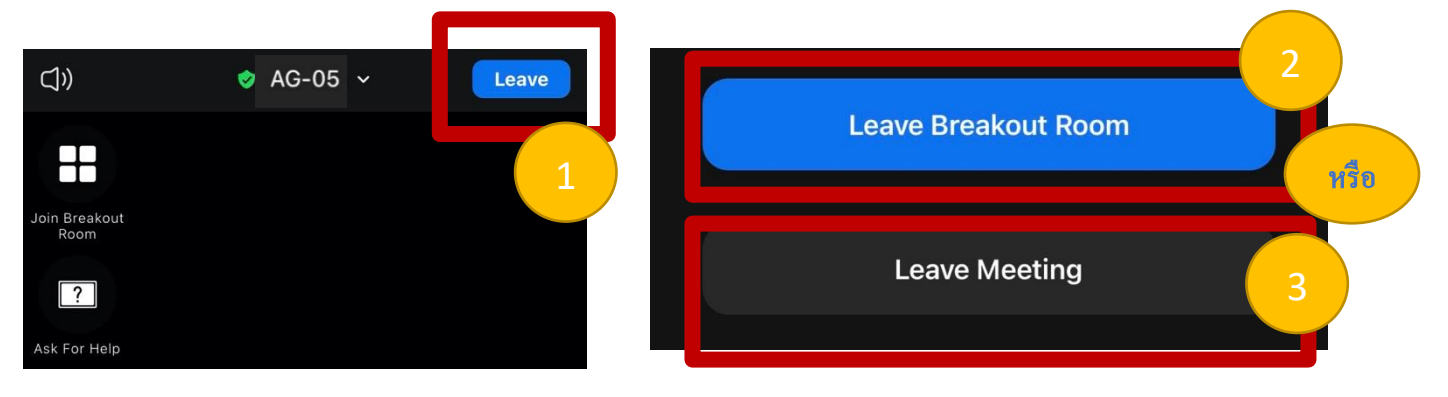

#### <u>Tablet</u>

 นักศึกษาที่นำเสนอผลงาน เลือกเข้าห้องโปสเตอร์ของตนเอง / ผู้เข้าร่วมงานเลือกเข้าชมโปสเตอร์ตามที่สนใจ โดยสามารถ เช็คห้องนำเสนอโปสเตอร์ได้ที่ <u>https://science.mahidol.ac.th/sciex/2023/</u> เมื่อเข้าห้องแล้วขอให้กดที่สัญลักษณ์ ดังภาพอยู่มุมบนซ้ายมือ (ผู้เข้าร่วมงานกรุณาปิดไมค์ก่อนเข้าห้อง เพื่อไม่เป็นการรบกวนผู้เสนอผลงานและผู้ร่วมงาน ท่านอื่น ๆ)

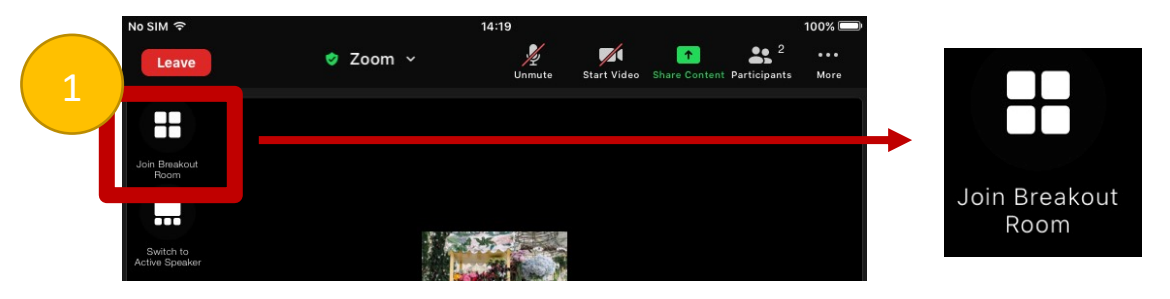

 นักศึกษาผู้นำเสนอผลงานจะต้องอยู่ในห้องโปสเตอร์ของท่าน เพื่อนำเสนอผลงานจนถึงเวลาที่กำหนด / สำหรับผู้เข้าร่วม งานสามารถเลือกชมโปสเตอร์ในแต่ละห้องได้ตามที่สนใจ

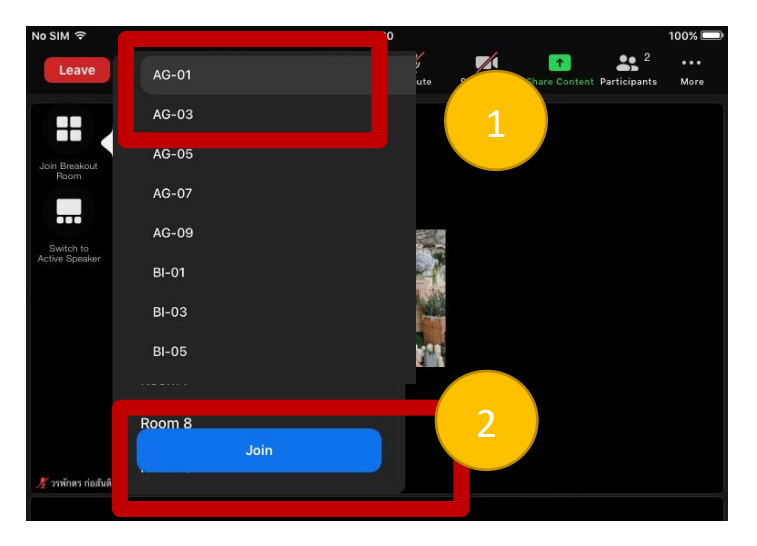

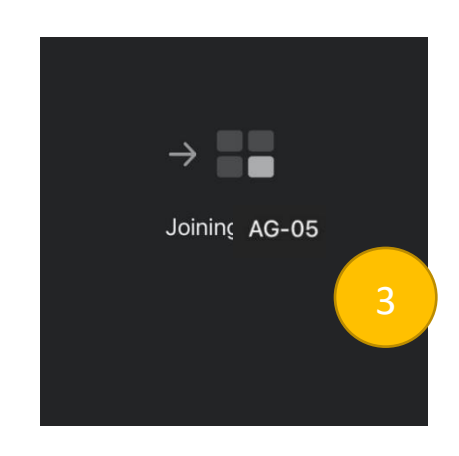

จัดทำโดย งานการศึกษา คณะวิทยาศาสตร์ มหาวิทยาลัยมหิดล

เมื่อเข้าห้องย่อยแล้ว ขอให้นักศึกษาที่นำเสนอผลงานกรุณาเตรียมความพร้อม เปิดไมค์ และกล้อง แชร์ไฟล์โปสเตอร์ของตนเอง

- นักศึกษาผู้นำเสนอผลงานจะต้องอยู่ในห้องโปสเตอร์ของท่าน เพื่อนำเสนอผลงานจนถึงเวลาที่กำหนด / สำหรับผู้เข้าร่วม งานสามารถเลือกชมโปสเตอร์ในแต่ละห้องได้ตามที่สนใจ
  Poster Session I (11:00 am - 12:00 am)
  Poster Session II (03:00 pm - 04:00 pm)
- เมื่อหมดเวลาการแสดงผลงาน หากท่านต้องการออกจากห้องย่อยกด Leave มุมบนขวามือ และกด Leave Breakout Room เพื่อน้ำท่านมาสู่ห้องประชุมใหญ่ หรือ ถ้าต้องการออกจากห้องประชุมใหญ่ให้กดที่ Leave Meeting ทั้งนี้หากท่าน ไม่มีคำถามใด ๆ สามารถเลือกกดออกจากห้องประชุมใหญ่ได้เลย

|                   |   | Y                          | ou are using the                   | device au | dio                   |               |              |             |
|-------------------|---|----------------------------|------------------------------------|-----------|-----------------------|---------------|--------------|-------------|
| Leave             | ٢ | Room 2                     | ~                                  | Unmute    | Start Video           | Share Content | Participants | •••<br>More |
| ?<br>Ask For Help | 1 | No SIN TO<br>Cancel<br>Lea | ive Breakout Room<br>Leave Meeting |           | 2<br>7<br>7<br>1<br>3 |               |              | 100% ====   |
|                   |   |                            | Leave Meeting                      |           | 3                     |               |              |             |

### <u>คอมพิวเตอร์</u>

 นักศึกษาที่นำเสนอผลงาน เลือกเข้าห้องโปสเตอร์ของตนเอง / ผู้เข้าร่วมงานเลือกเข้าชมโปสเตอร์ตามที่สนใจ โดยสามารถ เช็คห้องนำเสนอโปสเตอร์ได้ที่ <u>https://science.mahidol.ac.th/sciex/2023/</u>เมื่อเข้าห้องแล้วขอให้กดที่สัญลักษณ์ ดังภาพอยู่มุมบนซ้ายมือ (ผู้เข้าร่วมงานกรุณาปิดไมค์ก่อนเข้าห้อง เพื่อไม่เป็นการรบกวนผู้เสนอผลงานและผู้ร่วมงาน ท่านอื่น ๆ)

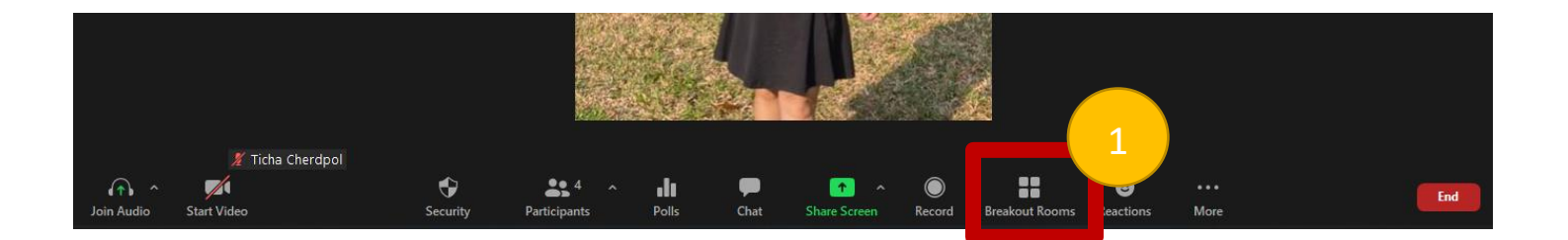

จัดทำโดย งานการศึกษา คณะวิทยาศาสตร์ มหาวิทยาลัยมหิดล

 นักศึกษาที่น้ำเสนอผลงาน จะเห็นห้องย่อยตามชื่อหมายเลขโปสเตอร์ โปรดกดเข้าเลือกห้องย่อยตามหมายเลขโปสเตอร์ ของท่าน / ผู้เข้าร่วมงานจะเห็นห้องย่อยตามชื่อหมายเลขโปสเตอร์เลือกเข้าชมได้ตามที่สนใจ

| Breakout Rooms - In Progress | × 1                  |                              |                         |
|------------------------------|----------------------|------------------------------|-------------------------|
| ► AG-01                      |                      |                              |                         |
| ► AG-03                      | 은 0 Join             | part of                      |                         |
| ▶ AG-05                      | 은 0 Join             | Breakout Rooms - In Progress | Join AG-01?             |
| ▶ AG-07                      | 名0 Join              | • AG-01                      | 20 Join Yes No          |
| ► AG-09                      |                      | ► AG-05                      | S 0 Join                |
| ▶ BI-01                      | ≗0 <mark>Join</mark> | ▶ AG-07                      | 음 0 Join                |
| ▶ BI-03                      | ≥ 0 Join             | • AG-09                      | ≗0 Join                 |
| ► BI-05                      | ≥0 Join              | • BI-01                      | ≗ 0 Join                |
| ► BI-07                      | 은 0 Soin             | ► BI-03                      |                         |
| ► BI-09                      | ≗0 Join              | • BI-07                      | 2 0 Join and a second   |
| ▶ BI-11                      | 음 0 Join             | ▶ BI-09                      |                         |
| ► BI-13                      | 음 0 Join             | → BI-11                      | ≗ 0 Join                |
| ▶ BI-15                      | ≥ 0 Join             | • BI-13                      | ≗ 0 Join                |
| ▶ BI-17                      | 은 0 Join             | ► BI-15                      |                         |
| Collapse                     | all Expand All       | , orn                        | Collapse all Expand All |

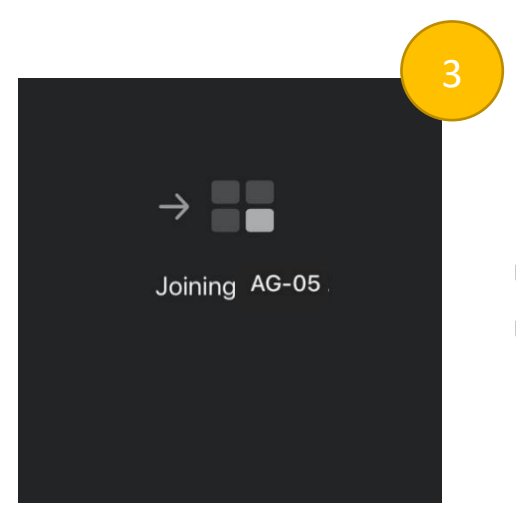

เมื่อเข้าห้องย่อยแล้ว ขอให้นักศึกษาที่นำเสนอผลงานกรุณาเตรียมความพร้อม เปิดไมค์ และกล้อง แชร์ไฟล์โปสเตอร์ของตนเอง

 นักศึกษาผู้นำเสนอผลงานจะต้องอยู่ในห้องโปสเตอร์ของท่าน เพื่อนำเสนอผลงานจนถึงเวลาที่กำหนด / สำหรับผู้เข้าร่วม งานสามารถเลือกชมโปสเตอร์ในแต่ละห้องได้ตามที่สนใจ
Poster Session I (11:00 am - 12:00 am)
Poster Session II (03:00 pm - 04:00 pm)  เมื่อหมดเวลาการแสดงผลงาน หากท่านต้องการออกจากห้องย่อยกด Leave มุมบนขวามือ และกด Leave Breakout Room เพื่อน้ำท่านมาสู่ห้องประชุมใหญ่ หรือ ถ้าต้องการออกจากห้องประชุมใหญ่ให้กดที่ Leave Meeting ทั้งนี้หากท่าน ไม่มีคำถามใด ๆ สามารถเลือกกดออกจากห้องประชุมใหญ่ได้เลย

| 🚿 ลงปัม |             |              |              |                            |      |      |            |
|---------|-------------|--------------|--------------|----------------------------|------|------|------------|
| × .     | <b>_</b>    | <b></b> 1    |              | <b>6</b> <sup>†</sup>      | 59   |      |            |
| Unmute  | Start Video | Participants | Share Screen | Postions<br>Chara (Alta C) | Apps | More | Leave Room |

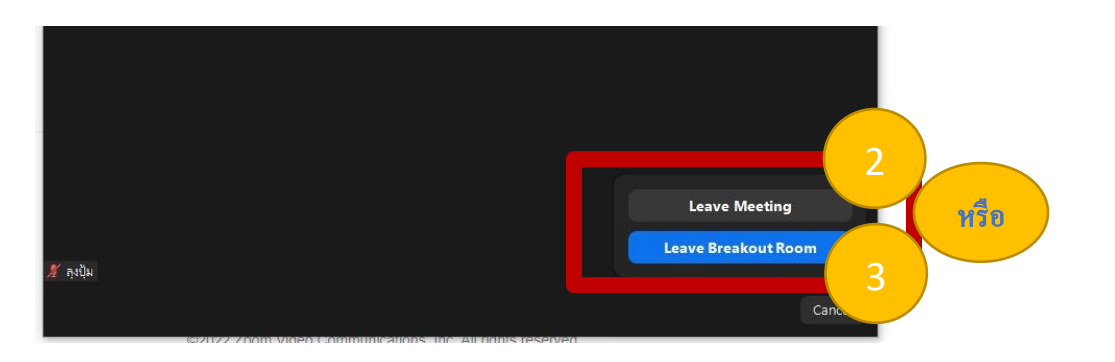